## Lomitusnetissä voit tarkistaa, onko pyyntöösi varattu lomittaja

Kun olet tehnyt lomituspyynnön joko lomitusnetissä tai esimerkiksi puhelimitse paikallisyksikköön, näet Lomitusnetistä, onko paikallisyksikkö jo varannut lomittajan pyyntöösi.

#### Tee näin:

#### 1. syötä selaimen osoitekenttään lomitus.fi

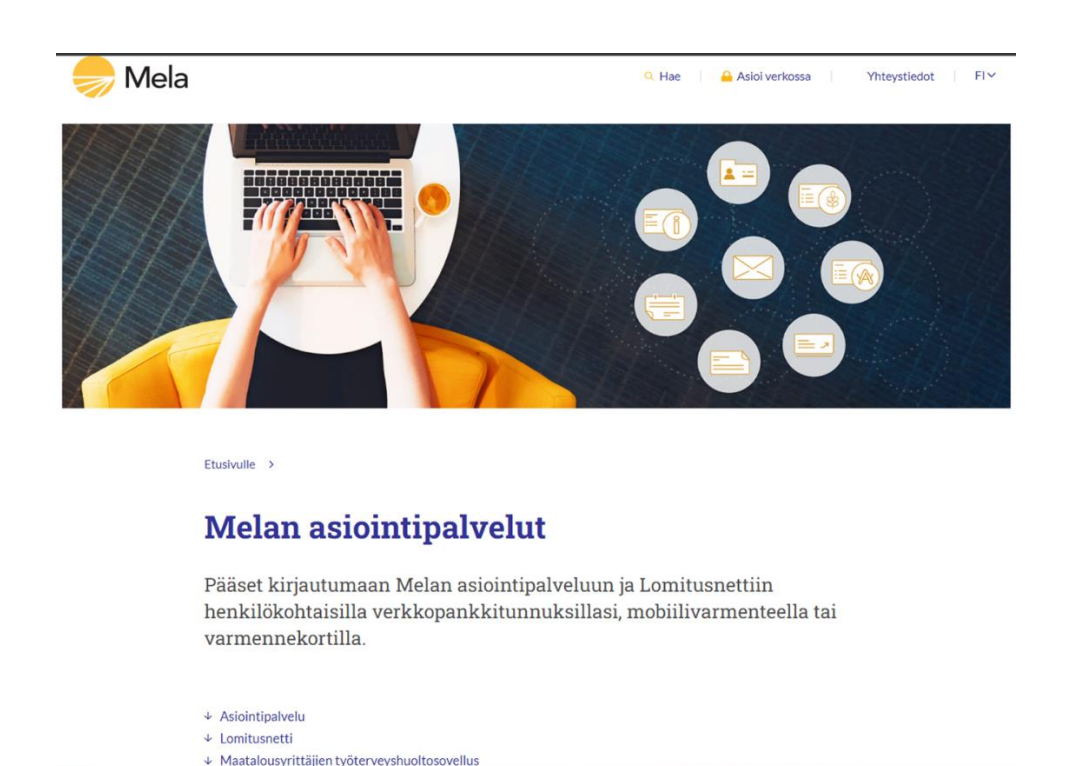

Älä kuitenkaan mene Melan Asiointipalveluihin, vaan joko valitse yllä näkyvän kuvan näytöltä Lomitusnetti tai vieritä sivua niin alas, että löydät Kirjaudu Lomitusnettiin.

### 2. Klikkaa Kirjaudu Lomitusnettiin

#### Lomitusnetti

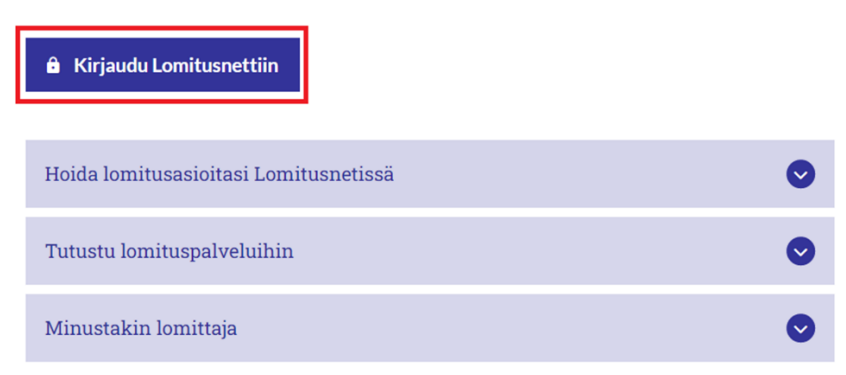

#### 3. Valitse kirjautumistapa

# Mela Asiointipalvelu

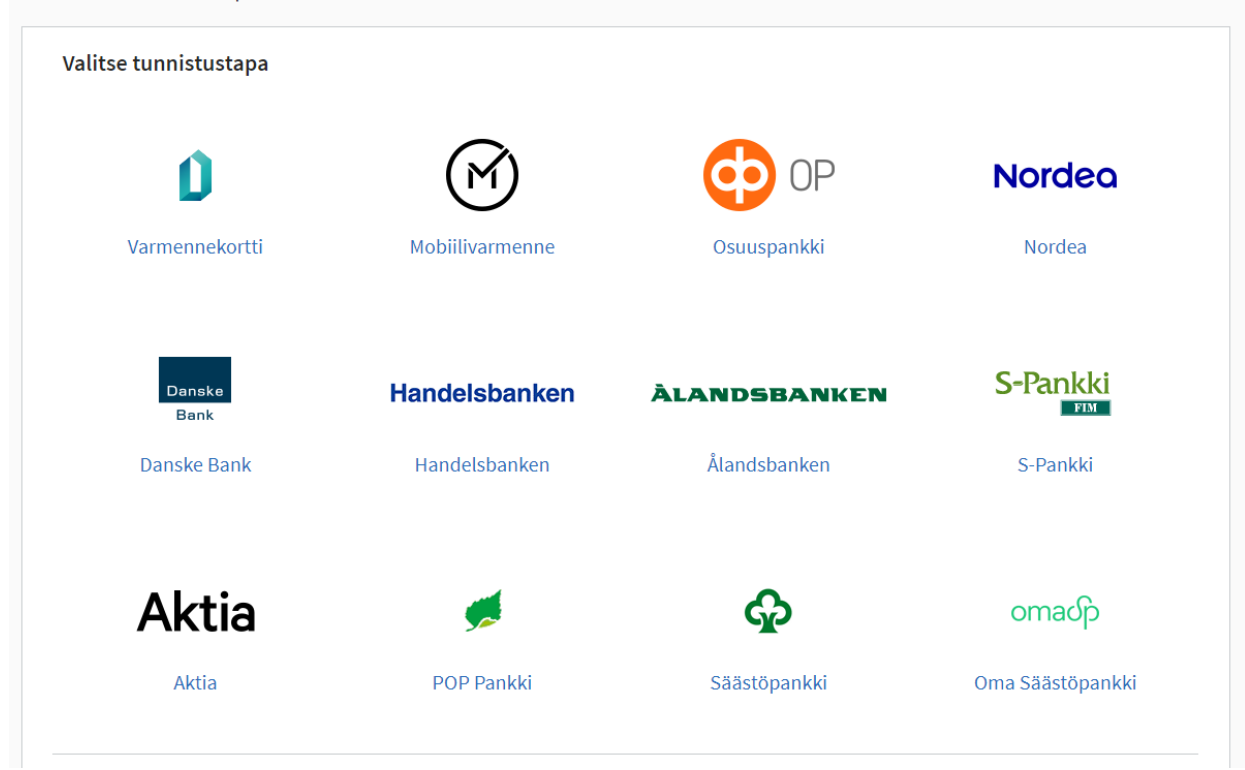

4. Tunnistaudu ja seuraa tunnistautumispalvelun ohjeita, kunnes tulet tälle näytölle:

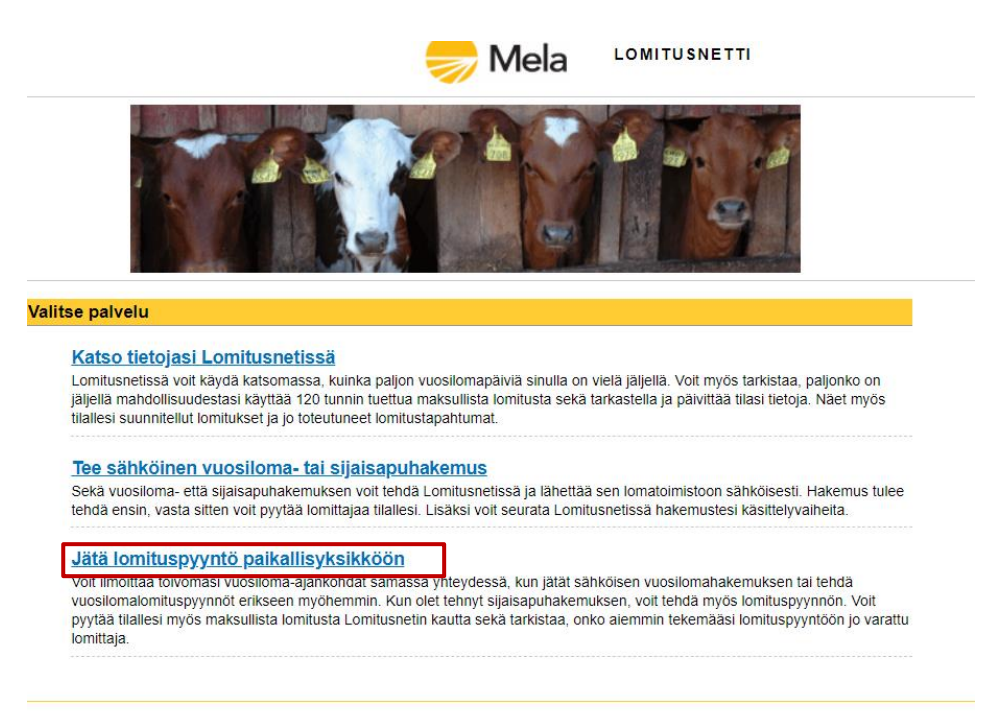

5. Valitse Jätä lomituspyyntö paikallisyksikköön

| Lomituspyynr                                                                                  | ıöt               |           |                    |                        |                               |  |
|-----------------------------------------------------------------------------------------------|-------------------|-----------|--------------------|------------------------|-------------------------------|--|
| Aikaväli<br>(alku pvm loppu pvm.)<br>Maatila / Maatalousyrittäjä<br>Lomituspyyntöjen seuranta |                   | 01.01.202 | 3 👽 - 31.12.2023 👽 | Lomitustyyp<br>Hae Tyh | Lomitustyyppi<br>Hae Tyhjennä |  |
| Kirjauspäivä                                                                                  | Maatalousyrittäjä | Maatila   | Aikaväli           | Lomitustyyppi          | Kesto / päivä                 |  |
| Tee lomituspyyntö                                                                             | 1                 |           |                    |                        |                               |  |

#### 6. Anna aikaväli, jonka tietoja haluat tarkastella ja paina hae

#### Lomituspyyntöjen seuranta

| Kirjauspäivä      | Maatalousyrittäjä | Maatila      | Aikaväli                | Lomitustyyppi              | Kesto / päivä | Lomituspyynnön tila | Lomittaja         |
|-------------------|-------------------|--------------|-------------------------|----------------------------|---------------|---------------------|-------------------|
| 29.03.2023        | RESTONO, IEST     | LEIJONAMIELI | 09.01.2023 - 15.01.2023 | Vuosiloma                  |               | Täysin toteutunut   | EESPÄINTES, Elina |
| 29.03.2023        | RESTONO, IEST     | LEIJONAMIELI | 01.05.2023 - 04.05.2023 | Tuettu maksullinen lomitus | 6 h 0 min     | Täysin varattu      |                   |
| <u>29.03.2023</u> | RESTONO, IEST     | LEIJONAMIELI | 08.05.2023 - 14.05.2023 | Vuosiloma                  |               | Avoin               |                   |

#### Tee lomituspyyntö

A Tulosta sivu ^ Takaisin ylös

Kaikki ajanjaksolle tekemäsi lomituspyynnöt näytetään näytöllä. Lomituspyynnön tila -kohdassa näet:

- Täysin toteutunut = lomituspyyntösi jo toteutunut
- Täysin varattu = lomituspyyntöösi on varattu lomittaja
- Osin varattu = osalle lomituspyynnön aikavälistä on varattu lomittaja
- Avoin = lomituspyyntöösi ei ole vielä varattu lomittajaa

Lomittajan nimi näkyy kohdassa Lomittaja, jos pyyntö on jo toteutunut tai kun lomittajan työvuoroluettelo on jo vahvistettu. Tieto Täysin varattu ilman lomittajan nimeä tarkoittaa siis sitä, että pyyntöösi on varattu jo lomittaja, mutta kyseisen lomittajan työvuoroluetteloa ei ole vielä vahvistettu ja siksi lomittaja voi vielä vaihtua.

Kohdasta Tee lomituspyyntö voit tehdä uuden lomituspyynnön.

Huom! Lomituspyyntö ei ole hakemus. Vuosilomahakemus ja sijaisapuhakemus pitää aina tehdä ennen kuin voit tehdä lomituspyyntöä.

(Tässä ohjeessa näytettävät tiedot ovat testiympäristöstä. Kaikki tiedot ja nimet ovat keksittyjä.)